## EDRMS CONTENT MANAGER TIP 005

# Creating a Record

**NOTE:** A record in EDRMS Content Manager can be a document, a folder, or a box. A folder can be an E-FOLDER (electronic) or a P-FOLDER (paper).

#### To create a new record:

From the **Home** tab, select **New** and then **Record**.

|                                               | Content Manager                                                                                                    |                                                |            |                                      |                                |             |            |         |                                   |                                |                               |                      |                    |
|-----------------------------------------------|----------------------------------------------------------------------------------------------------|------------------------------------------------|------------|--------------------------------------|--------------------------------|-------------|------------|---------|-----------------------------------|--------------------------------|-------------------------------|----------------------|--------------------|
| Ç                                             | ) •                                                                                                    | HOME                                           | SEAR       | CH VIEW                              | MANAGE                         | ADM         | /INISTRATI | ON      |                                   |                                |                               |                      |                    |
|                                               | New                                                                                                    | Save<br>Save and                               | Clear<br>s | Copy Record<br>X Delete<br>Reference | d 🔽 Mail<br>뜸 Scan<br>🕎 Read I | Barcodes    | View       | Edit    | 🛃 Check i<br>🍓 Check i<br>🚞 Print | In 📔 Prin<br>Out <u>Aa</u> XML | t Report<br>Export<br>Publish | Layouts              |                    |
|                                               | The pocuments         Reports           Image: Content of the pocument of the pocume |                                                |            |                                      |                                |             |            |         |                                   |                                |                               |                      |                    |
| 5 1                                           | <u></u>                                                                                                    | Workflow Create a new Record Matching criteria |            |                                      |                                |             |            |         |                                   |                                |                               |                      |                    |
| Record Type cords V Creator V at tucker, kate |                                                                                                    |                                                |            |                                      |                                |             |            |         |                                   |                                |                               |                      |                    |
| Document Queue cords - favorite               |                                                                                                    |                                                |            |                                      |                                |             |            |         |                                   |                                |                               |                      |                    |
| Ŀ                                             | + Other                                                                                                    |                                                |            |                                      |                                |             |            |         |                                   |                                |                               |                      |                    |
|                                               | Kecords Lik Records - favorite                                                                                                    |                                                |            |                                      |                                |             |            |         |                                   |                                |                               |                      |                    |
| Warkflowr                                     |                                                                                                    |                                                | 1          | Record Ty                            | /pe                            | <b>\$</b> 0 | wner       |         |                                   | Record Nu                      | 📽 Assi                        | gnee                 | 🕞 Home             |
|                                               |                                                                                                    | orkflows                                       |            | 🗄 📹 CITZ CIRN                        | IO GOVERN                      | 🟦 CI        | TZ CIRMO   | Govern  | nent R 📹                          | ARCS-0010                      | 🛉 At h                        | ome: Electronic R    | Electronic Records |
|                                               |                                                                                                    |                                                |            | 🗄 📹 CITZ CIRN                        | IO GOVERN                      | 🟥 CI        | TZ CIRMO   | Governr | nent R 📹                          | ARCS-0645                      | 柠 At h                        | ome: Electronic R    | Electronic Records |
|                                               |                                                                                                    | Æ                                              |            |                                      | UMENT                          |             | TZ CIRMO   | Governi | nent R 🕅                          | D54833912A                     | In c                          | ontainer (folder/b., | ARCS-00100-05/671  |

A list of available **Record Types** will be displayed.

| 📲 Name                              | 🍰 Home        | State of the second second sec |
|-------------------------------------|---------------|----------------------------------------------------------------------------------------------------|
| EBox                                | -             | -                                                                                                    |
| CITZ BOX OFFSITE TRANSFERS          |               |                                                                                                    |
| CITZ BOX ONSITE DESTRUCTIONS/STORAG | ξE            |                                                                                                    |
| CITZ CIRMO GOVERNMENT RECORDS SER   | VICE E-FOLDER | CITZ CIRMO Government Records S                                                                                                    |
| CITZ CIRMO GOVERNMENT RECORDS SER   | VICE P-FOLDER | Service IIIZ CIRMO Government Records S                                                                                                    |
|                                     |               |                                                                                                    |
|                                     |               |                                                                                                    |
|                                     |               |                                                                                                    |
|                                     |               |                                                                                                    |
|                                     |               |                                                                                                    |
|                                     |               |                                                                                                    |
|                                     |               |                                                                                                    |
|                                     |               |                                                                                                    |
|                                     |               |                                                                                                    |
|                                     |               |                                                                                                    |
|                                     |               |                                                                                                    |
|                                     | m             |                                                                                                    |
|                                     | _             |                                                                                                    |

Select the type of record and click **OK**. The **New Record** popup is displayed. The fields in the popup will vary, depending on the type of record you want to create.

### Physical Folder (P-Folder) and Electronic Folder (E-Folder)

These are created the same except E-folder assignee is usually "Electronic Records **Only**" and **Hardcopy media type** is not an option.

| Display and/or Modify              | Notes                             | Additional                                      |                           | XXXX-NNNN-NN                                                                                                    |  |
|------------------------------------|-----------------------------------|-------------------------------------------------|---------------------------|----------------------------------------------------------------------------------------------------|--|
| General Sec                        | curity / Access                   | Related Records                                 |                           | E.G. ARCS-00100-20.                                                                                                    |  |
| Classification                     | ARCS-01070-20                     |                                                 |                           | appear in the dropdown menu t                                                                                                    |  |
| Title (Structured Part)            | 100001 - PROCUP<br>MANAGEMENT - ( | REMENT AND CONTRACT<br>Contract management file | folder to search for one. |                                                                                                    |  |
| Title (Free Text Part)             | ACME Company                      |                                                 | 8                         | Conventions. <b>*</b> (see page 3)<br>The most commonly used <b>Series</b><br><b>Record</b> codes are either <b>OPR</b><br>(Office of primary responsibility)<br><b>NON-OPR</b> (Not the Office of<br>primary responsibility) OR <b>EXE</b> |  |
| Series record                      | OPR                               | ·                                               |                           |                                                                                                    |  |
| Retention schedule                 | SO 07Y DE                         |                                                 |                           | (Executive schedule). You must<br>type these in once and then they                                                                                                    |  |
| Alternative container (folder/box) |                                   |                                                 | •                         | for future file creations.                                                                                                    |  |
| Retrieval Code                     | 001234                            |                                                 |                           | Alternative container is for a hyl<br>record, enter the Electronic Folder<br>Record number the Physical folder<br>contained within here.                                                                                                    |  |
|                                    |                                   |                                                 |                           | Retrieval Code is a word, name o<br>ministry specific file number that<br>be used as a quick way to search f<br>records that is not part of the Title<br>(Free Text Part).                                                                  |  |
| Date Created (Opened)              | 2022-07-19                        | 12:05:09 PM                                     |                           | Date Greated (Opened) pro fills                                                                                                    |  |
| Date Closed                        |                                   |                                                 |                           | automatically with today's date. I                                                                                                    |  |
| SO Date                            |                                   | ~                                               | 1                         | you are creating old files, then                                                                                                    |  |
| Home                               | CITZ OCIO CIRM                    | O Government Recor                              | / <b>• •</b> -            | opened and remove the time star                                                                                                    |  |
| Assignee                           | <at home="">CITZ</at>             | OCIO CIRMO Govern                               |                           | Home & Assignee pre-fill based of                                                                                                    |  |
| Hardcopy Media Type                | PAPER - FILE FOL                  | DER                                             | / <b>•</b> •              | the record type you are creating.                                                                                                    |  |
| ОК                                 | Cance                             | el Help                                         |                           | Hardcopy Media Type is the type<br>media this record represents. To<br>change this delete the text than (                                                                                                    |  |

Click **OK**. The new record is displayed in the **List Pane**. EDRMS Content Manager automatically generates a **Record Number**.

### EDRMS CONTENT MANAGER TIP 005

### **Creating Boxes**

Offsite Boxes: created to add folders into for off-siting accessions.

| TNew CITZ BOX OFFSITE TR                      |                                          | which should be your <b>branch</b> or <b>program</b><br><b>name</b> . <b>Note: Do not</b> identify the contents of<br>the box. This is an information security |  |
|-----------------------------------------------|------------------------------------------|----------------------------------------------------------------------------------------------------|--|
| General Display and/or Modi                   | fy Notes Additional EDRMS Services       | standard, as all EDRMS Content Manager<br>users in your Ministry can read any box title.                                                                       |  |
|                                               | <b>€</b> _<br>₽₀                         | Accession number is received from GRS<br>and is a 6-digit number (e.g. 99-1234)<br>entered with no spaces or dashes.                                           |  |
| Accession Number<br>Consignment (Application) | 991234                                   | Consignment (Application) is the 6-digit<br>application number received from GRS                                                                               |  |
| Owner                                         | CITZ OCIO CIRMO Government Records 🗸 🛋 ፋ | Owner name (i.e. the current legal                                                                                                    |  |
| Home                                          | CITZ OCIO CIRMO GRS EDRMS Services V     | custodian of the records) It may be a<br>Divisional name and differ from your branch<br>name.                                                                  |  |
|                                               |                                          | Home is the current location of the box. GRS will update this field with offsite facility name when they confirm receipt of the box. Assignee defaults to Home |  |
| ОК                                            | Cancel Help                              |                                                                                                    |  |

Click **OK** when complete.

**Enter Formatted Number window** appears. Enter 6-digit Accession number and 4-digit box number. First box number is = 0001 except for OANs (Ongoing Accession Numbers).

NOTE: EDRMS Content Manager autofill may try to enter previous accession number used by anyone in the system into the field. Ensure you enter correct Accession number.

| Enter Formatted Number |        |      |      |  |  |  |  |  |  |
|------------------------|--------|------|------|--|--|--|--|--|--|
| nnnnn - nnnn           |        |      |      |  |  |  |  |  |  |
| 991234 - 0001          |        |      |      |  |  |  |  |  |  |
| ОК                     | Cancel | Сору | Help |  |  |  |  |  |  |

Click **OK**. The new box is displayed in the **List Pane**.

Destruction Boxes: created to add folders into for onsite destructions or for box storage where files are stored in a file room.

| General Display and/o<br>Title (Free Text Part) | TE DESTRUCTIONS/STORAGE            |    | Enter the <b>Title (Free Text Part)</b> for your<br>box which should be your <b>branch</b> or<br><b>program name</b> or something generic for<br>onsite storage boxes. <b>Note:</b> <u>Do not</u><br>identify the contents of the box. This is an<br>information security standard, as all<br>EDRMS Content Manager users in your<br>Ministry can read any box title. |
|-------------------------------------------------|------------------------------------|----|----------------------------------------------------------------------------------------------------|
| Destruction Number                              | DE25-012                           | +[ | <b>Destruction Number</b> is the Information<br>Destruction Authorization number (IDA)                                                                                                    |
| Owner<br>Home<br>Assignee                       | CITZ OCIO CIRMO GRS EDRMS Services |    | Owner name (i.e. the current legal<br>custodian of the records) It may be a<br>Divisional name and differ from your<br>branch name.<br>Home is the current location of the box.<br>GRS will update this field with offsite<br>facility name when they confirm receipt of<br>the box.<br>Assignee defaults to Home                                                     |
|                                                 | OK Cancel Help                     |    |                                                                                                    |

Click OK.

**Enter Formatted Number** window appears. Enter the Destruction number (IDA number which can't be more than 8 letters/numbers) and Box Number.

The Ministry acronym is automatic and **<u>cannot</u>** be changed.

NOTE: EDRMS Content Manager autofill may try to enter previous destruction number used by anyone in the system into the field. Ensure you enter correct Destruction number.

| 🧕 Enter Forma          | tted Number |      | $\times$ |  |  |  |  |
|------------------------|-------------|------|----------|--|--|--|--|
| XXXXXXXXX - nnni       | n-LLLL      |      |          |  |  |  |  |
| DE25-025 - 0001 - CITZ |             |      |          |  |  |  |  |
|                        |             |      |          |  |  |  |  |
| ОК                     | Cancel      | Сору | Help     |  |  |  |  |

Click **OK**. The new box is displayed in the **List Pane**.

#### **Electronic Documents**

Electronic documents can only be created if your ministry has an electronic folder Record type.

They are created by filing an existing document from your LAN/Desktop (see **TIP 017 Moving Documents from LAN Folders to EDRMS Content Manager and Document Queues**) OR Outlook email (see **TIP 006 Creating a Check In Style for Filing Emails**) to EDRMS Content Manager.

### Free Text Title Naming Guidelines for Folders and Documents

Entering a clear title with sufficient information into the **Free Text Title** field helps to ensure that searches can retrieve all relevant records. Use these guidelines when creating new records or cataloguing documents.

- Create unique, concise, meaningful titles that will aid in retrieval. Include document version # and date if relevant. Follow your branch/ministry document naming and formatting conventions.
- Enter titles in sentence case (capitalize first word in the sentence and any proper nouns).
- Avoid punctuation. *Exception:* apostrophes in names (e.g. O'Brien).
- Use abbreviations and acronyms in addition to the full name. *Exception*: acronyms that are always used (e.g. IBM). If the full name is lengthy, add it to the notes field.
- Use a space between the text and text separators such as a hyphen (-) or a slash (/). This will allow users to search on the individual text without using a wild card (\*) (e.g. Drawing / Work Package). *Exception:* hyphenated names (e.g. Conway-Brown).
- Use a space to separate initials in names (e.g. C. G. Conway-Brown).
- Enter numbers as digits unless spelled out as words in names.
- Enter years in the "YYYY" format; enter fiscal years or a range of years using "*space*" *hyphen space*" between the years (i.e. 2004 2005).
- Avoid including personal/sensitive information.
- When creating folders, prevent duplication by first searching EDRMS Content Manager to ensure that the folder title you want to use does not already exist.
- Free text titles can be modified even after the record entry form has been saved. Information entered in the **Title (Free Text Part)** field does not change the original document/email title.
- For emails saved to the LAN that are moved into EDRMS CM the **Title (Free Text Part)** is pulled automatically from the email subject line. Changing the name of

# EDRMS CONTENT MANAGER TIP 005

the email saved on the LAN **will not** display when filed. Update the email subject prior to saving to LAN to work around this.

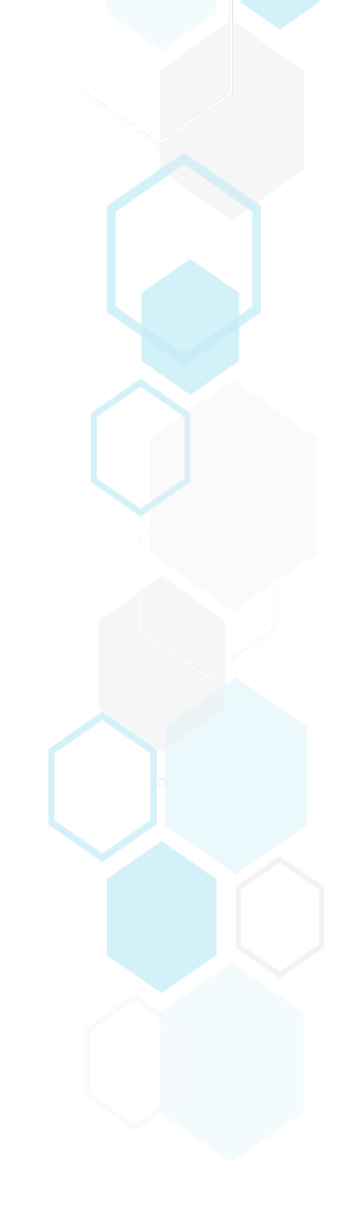